|         |          | GEST     | IÓN CO | OMERCIAL   |                     |            |                               |
|---------|----------|----------|--------|------------|---------------------|------------|-------------------------------|
|         | RECAUD   | O DE COI | VEN    | IOS A TRAV | /ÉS DE PSE          | Es Present | onfie<br>e y Futuro Solidario |
| Código: | IN-CO-11 | Versión: | 2      | Vigencia:  | 09 de abril de 2024 | Página:    | 1 de 8                        |

# 1. OBJETIVO

Establecer los lineamientos que se deben considerar para el recaudo de los convenios que tiene la Cooperativa a través de la plataforma PSE.

# 2. ALCANCE

Abarca la parametrización de los convenios de recaudo en el integrador, el proceso que debe llevarse a cabo para realizar el pago de ellos a través de PSE y finaliza con la generación de informes del dinero recaudado a través de este canal.

#### 3. TÉRMINOS Y DEFINICIONES

**3.1.** Pagos Seguros en Línea (PSE): Sistema de pago electrónico que le permite a las empresas ofrecer a sus clientes la posibilidad de realizar pagos y/o compras, debitando de sus cuentas de ahorros, los recursos en línea de la Entidad Financiera donde el cliente tiene su dinero y depositándolos en la Entidad Financiera recaudadora que defina la Empresa o Comercio.

#### 4. **DISPOSICIONES GENERALES**

- 4.1. Los Directores de Oficina deben solicitar a través de correo electrónico, la parametrización de los convenios de recaudo en el integrador a la Asistente de Sistemas 1. En este sentido, la solicitud debe especificar la siguiente información: Nombre del convenio, Agencia a la que pertenece, línea y número de la cuenta de ahorros a la vista enlazada, así como el valor mínimo que puede pagar el asociado-cliente.
- **4.2.** En caso de que se deban parametrizar dos (2) cuentas diferentes de ahorro a la vista que pertenezcan a un mismo convenio, se debe especificar para cada una, el nombre bajo el cual se realiza el recaudo con el fin de facilitar su identificación. **Ejemplo:** Reservas de caña Brava Administración y Reservas de caña Brava Arreglos.
- **4.3.** Los convenios de recaudo se activarán (se habilitarán para recibir pagos a través de PSE), 24 horas después de realizada la parametrización en el integrador.
- **4.4.** No existe restricción del número de convenios a parametrizar, pero debe tenerse en cuenta que los convenios que tengan como estado "INACTIVO" no serán presentados en el ambiente WEB.
- 4.5. Cuando sea solicitado un extracto por parte de la Administración de la entidad con la que se suscribió el convenio, éste debe ser entregado junto con el informe detallado generado en el módulo Otras Aplicaciones / Movilidad Pagos En Línea / Informes / Informe Pagos PSE CONVENIOS, con el fin de facilitar la conciliación al área de contabilidad de dicha empresa.

# 5. DESCRIPCIÓN DE ACTIVIDADES

# 5.1. Parametrización De Convenios

Ingresar al integrador siguiendo la ruta: Otras Aplicaciones / Movilidad - Pagos En Línea / Mantenimientos / Parámetro Convenios / Nuevo.

En esta ubicación se debe definir el nombre de la entidad convenio y se asignan los siguientes parámetros específicos: Agencia a la que pertenece, tipo de cuenta de ahorros a la vista, número de cuenta, pago mínimo y estado (*Ver disposición general 4.1*).

|         |          | GEST     | TIÓN CO | OMERCIAL  |                     | 2       |                               |
|---------|----------|----------|---------|-----------|---------------------|---------|-------------------------------|
|         | RECAUD   | O DE COI | VEN     | OS A TRAV | /ÉS DE PSE          |         | onfie<br>e y Futuro Solidario |
| Código: | IN-CO-11 | Versión: | 2       | Vigencia: | 09 de abril de 2024 | Página: | 2 de 8                        |

| Parámetro Conveni<br>APLICACIONES / Pa | os<br>AGOS EN LINEA                    | / Parámetro Convenios                                                                                                    |  |
|----------------------------------------|----------------------------------------|----------------------------------------------------------------------------------------------------|--|
| Convenio                               | 102030                                 | PRUEBA CONVENIO 1                                                                                                    |  |
| Agencia                                | 8                                      | AGENCIA FLORENCIA                                                                                                    |  |
| Linea                                  | 0001                                   | COONFIDIARIO                                                                                                    |  |
| Nro.cuenta                             | 4-1787                                 | UNIVERSIDAD DE LA AMAZONIA                                                                                                    |  |
| Estado                                 | Activo 🗸                               | Pago minimo 10,000                                                                                                    |  |
| ≪≪ ≪<br><u>P</u> rimero <u>A</u> tras  | ► ►<br>P <u>r</u> oximo <u>U</u> ltimo | Imprimir     Imprimir     Imprim     Imprimir     Imprimir     Imprim |  |

**Nota:** Los datos de los convenios de recaudo que podrán visualizarse en el ambiente WEB son: Nombre y pago Mínimo. Los demás parámetros hacen parte del proceso interno.

# 5.2. Pago de Convenios de Recaudo a través de PSE

Ingresar a la página web de la cooperativa COONFIE <u>www.coonfie.com</u> y dar clic en el botón PSE que se encuentra debajo de la sección de banners principal, como se evidencia a continuación:

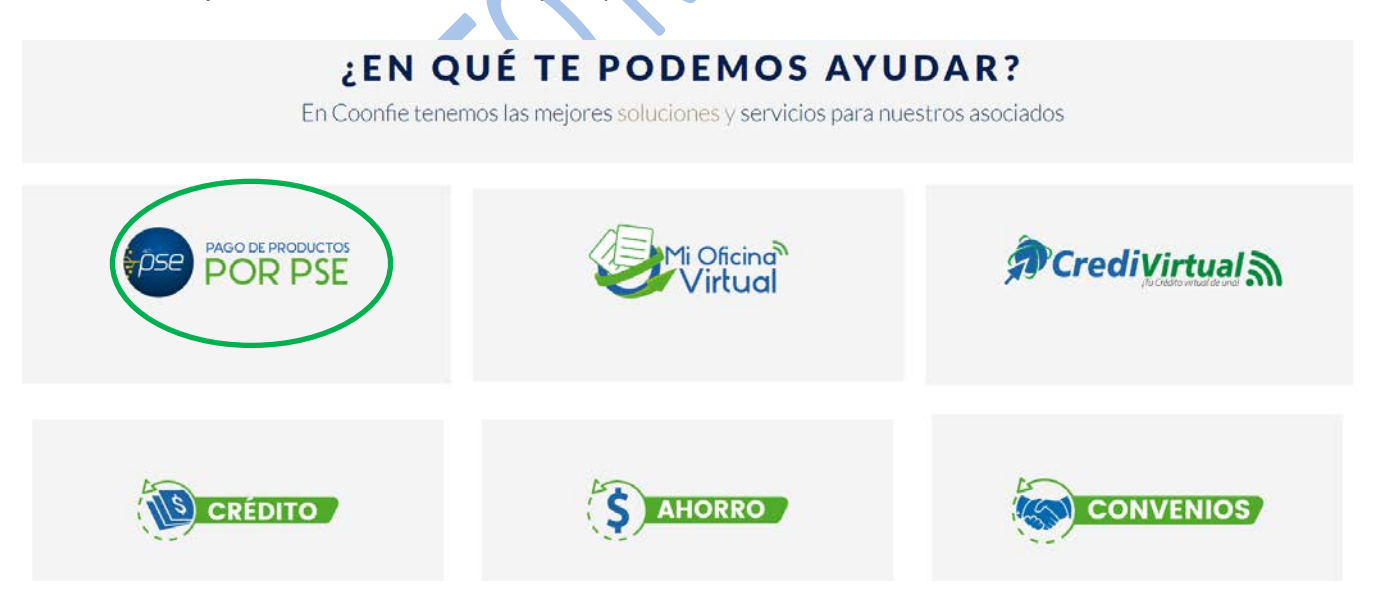

A continuación, se podrán evidenciar las opciones de pago a través de la plataforma PSE con las que cuenta la Cooperativa. En este caso se debe dar clic en el botón "Pago de Convenios".

|         |          | GEST     | IÓN CO | OMERCIAL  |                     | 2       |                               |
|---------|----------|----------|--------|-----------|---------------------|---------|-------------------------------|
|         | RECAUD   | O DE COI | VEN    | OS A TRAV | /ÉS DE PSE          |         | onfie<br>e y Futuro Solidario |
| Código: | IN-CO-11 | Versión: | 2      | Vigencia: | 09 de abril de 2024 | Página: | 3 de 8                        |

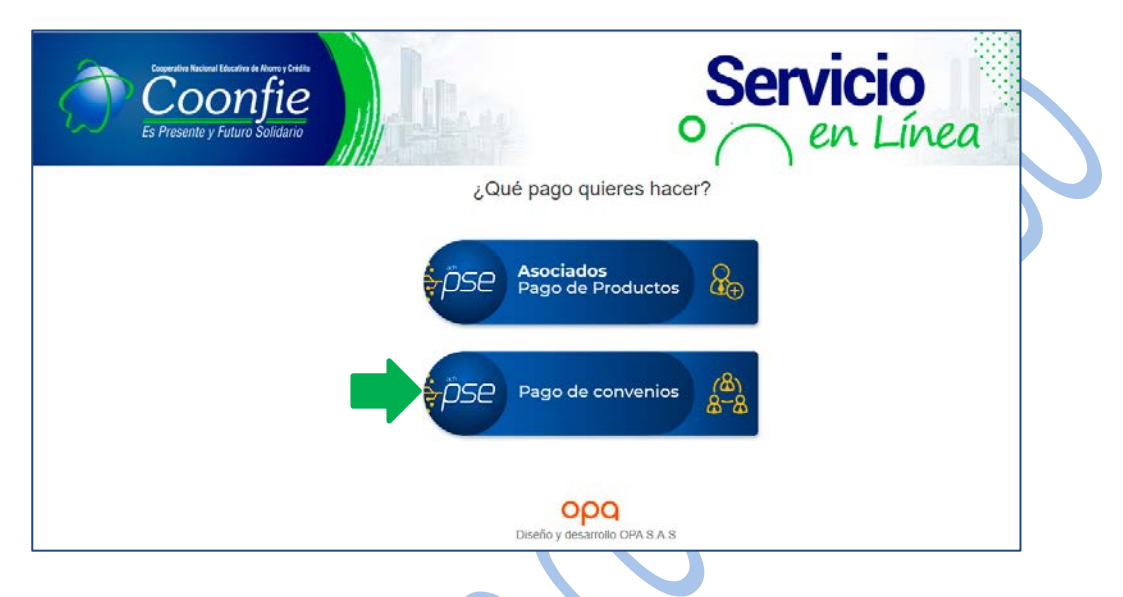

El asociado-cliente debe seleccionar la entidad a la cual le desea realizar el pago y con la cual la Cooperativa posee el convenio de recaudo. Después deberá dar clic en el botón "INGRESAR" para continuar con el proceso.

| ACADEMIA MILITAR CORONEL JOSE MARIA TELLO<br>ACROPOLIS<br>AGROPOLIS<br>AGROPOLIS<br>AGROPACAFE LTDA<br>AGRUPACION DE FASE III BOSQUES DE SAN LUIS<br>ALFA SURT T.V CABLE S.A.S<br>ALFAVISION<br>ALTOS DE TIVOLI<br>ALTOS DE TIVOLI 2<br>ASOCIACION ADMON PROPIEDAD HORIZONTAL<br>ASOCIACION MILITARES EN RETIRO ASHUMIR<br>ASOCIACION MILITARES EN RETIRO ASHUMIR<br>ASOCIACION ORIENTADORES EDUCATIVOS DE NEIVA<br>BALCONES DE LOS HAYUELOS I ETAPA<br>BAMBU PRIMERA ETAPA 2<br>BIMBO<br>BOSQUES DE SAN LUIS ETAPA I Y II<br>BOSQUES DE SAN LUIS ETAPA I Y II<br>BOSQUES DE SAN LUIS ETAPA I Y II<br>BOSQUES DE SAN LUIS ETAPA I Y II<br>BISAS DE CANAIMA |  |
|----------------------------------------------------------------------------------------------------|--|
| Q SELECCIONE                                                                                                    |  |
| ◆ Ingresar 2 Copo Diseño y desarrollo OPA S.A.S                                                                                                    |  |
|                                                                                                    |  |

Posteriormente debe diligenciar el formulario solicitado con su información personal (se recomienda que se digite la información del propietario y/o titular para mayor facilidad de identificación por parte de la entidad), posteriormente dar clic en "PAGAR" y confirmar la operación de pago, como se evidencia a continuación:

|         |          | GEST     | TIÓN CO | OMERCIAL   |                     | 2       |                               |
|---------|----------|----------|---------|------------|---------------------|---------|-------------------------------|
|         | RECAUD   | O DE COI | VEN     | IOS A TRAV | /ÉS DE PSE          |         | onfie<br>e y Futuro Solidario |
| Código: | IN-CO-11 | Versión: | 2       | Vigencia:  | 09 de abril de 2024 | Página: | 4 de 8                        |

| Pago                                | de convenios                                      | Pag                            | o de convenios                                       |
|-------------------------------------|---------------------------------------------------|--------------------------------|------------------------------------------------------|
| BOSQUE<br>ET<br>Pag                 | S DE SAN LUIS<br>APA I y II<br>to mínimo:\$10.000 | BOSQUI<br>E                    | ES DE SAN LUIS<br>TAPA I y II<br>1go minimo:\$10.000 |
| Número de Documento                 | C 🗸 1075313357                                    | Número de Documento            |                                                      |
| Nombre y apellidos 🥐                | Danna Katherine Tavera                            | Nombre y ap                    |                                                      |
| Correo electrónico 🕐                | dannakata@hotmail.com 🖌                           | Correo electi E                | stas de acuerdo?                                     |
| Teléfono 🕐                          | 3142761678                                        | Teléfono 🕐 🗾 s                 | i, ir a pagar! Cancelar                              |
| Concepto/Referencia de<br>pago<br>⑦ | Pago administración Mayo Torre 1 Apto<br>200      | Concepto/Referencia de<br>pago | Pago administración Mayo Torre 1 Apto<br>200         |
| Valor a pagar 🕐                     | 150.000                                           | Valor a pagar ②                | 150.000                                              |
| Costo transacción 🕐                 | 1.500                                             | Costo transacción ?            | 1.500                                                |
| Total a pagar 🕐                     | 151.500                                           | Total a pagar (?)              | 151.500                                              |
| Cancelar                            | Pagar                                             | Cancelar                       | Pagar                                                |

Automáticamente, será dirigido al portal de pagos PSE, donde deberá seleccionar si el tipo de cliente es persona natural (Persona) o persona jurídica (Empresa), seguido de la entidad financiera a través de la cual va a cancelar el convenio de recaudo.

Finalmente, deberá dar clic en el botón "CLIC PARA CONTINUAR CON EL PAGO".

| _ |                                                                                                    |                                                                                                    |
|---|----------------------------------------------------------------------------------------------------|----------------------------------------------------------------------------------------------------|
| A | continuación seleccione el medio de pago                                                                                                    | que desea utilizar para pagar:                                                                                                    |
|   | Pago PSE - débito desde su cuenta corriente o de ahorros presentador presentador de contrator de contrator | El pago se efectuará utilizando los servicios de PSE, realizando el débito desde<br>su cuenta corriente o de ahorros.                                                             |
|   | Seleccione el tipo de cliente y el banco                                                                                                    |                                                                                                    |
|   | Tipo Cliente Persona 🔻                                                                                                    | <b></b>                                                                                                    |
|   | A continual Empresa                                                                                                    | Clic para continuar con el pago 3                                                                                                    |
| 2 | BANCO AGRARIO<br>BANCO AV VILLAS                                                                                                    | Al presionar el botón continuar, usted ingresará al sitio WEB de su entidad financiera.<br>Una vez concluya el proceso de pago, no olvide regresar a nuestro sitio para finalizar |
|   |                                                                                                    | adecuadamente el pago.                                                                                                    |

Para poder iniciar con el proceso de pago, el asociado-cliente debe ingresar su correo electrónico previamente registrado en PSE dando clic en la opción <u>"SOY UN USUARIO REGISTRADO"</u>.

En caso de que NO se encuentre registrado, deberá realizar el proceso respectivo dando clic en la opción "QUIERO REGISTRARME AHORA".

|         |          | GEST     | TIÓN CO | OMERCIAL  |                     | 2       |                               |
|---------|----------|----------|---------|-----------|---------------------|---------|-------------------------------|
|         | RECAUD   | O DE COI | VEN     | OS A TRAV | /ÉS DE PSE          |         | onfie<br>e y Futuro Solidario |
| Código: | IN-CO-11 | Versión: | 2       | Vigencia: | 09 de abril de 2024 | Página: | 5 de 8                        |

En ambos casos debe tenerse en cuenta si el asociado que va a registrarse o ingresar es Persona Natural o Persona Jurídica.

| IO REGISTRADO                                                                                                    |                                                                                                    |
|----------------------------------------------------------------------------------------------------|----------------------------------------------------------------------------------------------------|
| Fácil, ra                                                                                                    | ápido y seguro                                                                                      |
|                                                                                                    | PSE - Pagos Seguros en Línea / Persona Natural                                                      |
|                                                                                                    |                                                                                                    |
|                                                                                                    | Persona natural Persona juridica                                                                    |
|                                                                                                    | Soy un usuario registrado 🛛 🚑 Quiero registrarme ahora                                              |
| E-mail                                                                                                    | E-mail registrado en PSE                                                                            |
| Regresar al comercio                                                                                                    | Ir al Banco                                                                                         |
| SUARIO NO REGISTRADO                                                                                                    |                                                                                                    |
|                                                                                                    |                                                                                                    |
| Al diligenciar el formulario dale clic al bot                                                                                                    | tón "Registrar" y listo, podrás empezar a realizar tus pagos con PSE<br>y disfrutar sus beneficios. |
| Cedula de ciudadania                                                                                                    | Viumero de idenuncación                                                                             |
| Cedula de ciudadania<br>Nombre y apellido                                                                                                    |                                                                                                    |
| Ceduta de ciudadania       Nombre y apellido       Nombre completo y apellidos                                                                                                    |                                                                                                    |
| Cedula de ciudadania       Nombre y apellido       Nombre completo y apellidos       Número de celular                                                                                             | Dirección                                                                                           |
| Ceduta de ciudadania       Nombre y apellido       Nombre completo y apellidos       Número de celular       Número de celular                                                                     | Dirección<br>Dirección de residencia o trabajo                                                      |
| Ceduta de ciudadania         Nombre y apellido         Nombre completo y apellidos         Número de celular         Número de celular         E-mail                                              | Dirección Dirección Confirmar e-mail                                                                |
| Ceduta de ciudadania         Nombre y apellido         Nombre completo y apellidos         Número de celular         Número de celular         E-mail         E-mail                               | Dirección Dirección Confirmar e-mail Confirmar e-mail                                               |
| Ceduta de ciudadania         Nombre y apellido         Nombre completo y apellidos         Número de celular         Número de celular         E-mail         E-mail         Pregunta de seguridad | Dirección Dirección de residencia o trabajo Confirmar e-mail Confirmar e-mail                       |

Una vez el asociado ingrese con sus datos, será dirigido al portal virtual de la entidad financiera que seleccionó con anterioridad y en la cual tiene el dinero que transferirá para realizar el pago respectivo.

Allí tendrá que confirmar el pago y finalizar con el proceso.

|         |          | GEST      | IÓN CO | OMERCIAL   |                     | 2       |                               |
|---------|----------|-----------|--------|------------|---------------------|---------|-------------------------------|
|         | RECAUD   | DO DE COM | VEN    | IOS A TRAV | /ÉS DE PSE          |         | onfie<br>e y Futuro Solidario |
| Código: | IN-CO-11 | Versión:  | 2      | Vigencia:  | 09 de abril de 2024 | Página: | 6 de 8                        |

#### 5.3. Generación De Informes

Para consultar los pagos realizados a los convenios de recaudo a través de la plataforma PSE, se debe ingresar al integrador, ruta: Otras Aplicaciones / Movilidad - Pagos En Línea / Informes / Informe Pagos PSE CONVENIOS. Esta consulta podrá realizarse de manera general, por fechas o por convenio de recaudo.

| ICACIONES | 7 PAGOS EN LINEA                                                                                                | A / Informe pagos         | PSE CONVENIOS |  |
|-----------|----------------------------------------------------------------------------------------------------|---------------------------|---------------|--|
|           |                                                                                                    |                           |               |  |
| Community | []                                                                                                    |                           |               |  |
| Convenio  |                                                                                                    |                           |               |  |
|           | 🔾 Todas Las Fec                                                                                                 | :has 💿 Rar                | ngo de Fechas |  |
|           | Desde 26/02/2021                                                                                                | <ul> <li>Hasta</li> </ul> | 26/02/2021 💌  |  |
|           | Provide and and a second second second second second second second second second second second second second se |                           | -             |  |
|           |                                                                                                    |                           |               |  |

Al dar clic en el botón imprimir, el sistema generará el informe con los pagos realizados, presentando el valor transado, el valor de la comisión, así como el pago total efectuado. También será presentada la identificación del pagador y el comprobante contable del movimiento.

A continuación, se evidencia la manera como se genera el informe:

| Fecha Siste<br>Fecha Traba | na 2021/02/26<br>jo 2020/08/05 |                   |                                       |                                               |           | Hora 17:14:02<br>Pág 1 De 1 |
|----------------------------|--------------------------------|-------------------|---------------------------------------|-----------------------------------------------|-----------|-----------------------------|
|                            | 00                             | OPERATIVA NACIONA | AL EDUCATIVA DE AHORRO<br>PAGOS POR O | Y CREDITO COONFIEAGENCIA NEIV<br>ONVENIOS PSE | A CENTRO  |                             |
| Convenio 1                 | 02030 PRUEBA CONVE             | NIO 1             | Ce                                    | dula                                          |           |                             |
| Fecha Trans                | Valor Trans                    | Costo Trans       | Valor Pago                            | Concepto                                      | Pagador   | Comprobante                 |
| 2021/02/26                 | 50,000,000                     | 1,500             | 50,001,500                            | Pago con millones                             | 713335240 | 57 1301                     |
| 2021/02/26                 | 51,500,000                     | 1,500             | 51,501,500                            | CONVENIO 102030 P26 -                         | 98663550  | 57 1303                     |
| 2021/02/26                 | 55,500,000                     | 1,500             | 55,501,500                            | CONVENIO 102030 P26 -                         | 98663551  | 57 1302                     |
| 2821/82/26                 | 250,000                        | 1,500             | 251,500                               | PAGO CONVENIO 102030                          | 98663560  | 57 1307                     |
| TotalValores               | 157,250,000                    | 6,000             | 157,256,000                           |                                               |           |                             |
| Total registro             | s por convenio 4               |                   |                                       |                                               |           |                             |

Adicionalmente, el informe puede descargarse en un archivo tipo Excel a través del cual se podrá visualizar toda la información relacionada con los pagos efectuados, de manera más detallada. Dentro de dicho informe se podrá encontrar: valor pago, detalle pago, tipo documento pagador, cédula del pagador, nombre pagador, email pagador, teléfono pagador, costo transacción, valor transacción, fecha transacción, entre otras:

| P              |                 | II.      | P A               | 1          | 11 14 1           | 1 1 1 1 1            |                 | 6 1                | 1         | 1.7.11                      |
|----------------|-----------------|----------|-------------------|------------|-------------------|----------------------|-----------------|--------------------|-----------|-----------------------------|
| codigoconvenio | nombreconvenio  | codlinea | codigoagencia nun | merocuenta | cedulapropietario | nombrepropietario    |                 | techagenero        | valorpago | detallepago                 |
| 900039179      | ALTOS DE TIVOLI | 0001     | 1 101             | 12569      | 900039179         | CONJUNTO RESIDENCIAL | ALTOS DEL TIVOL | 28-Apr-21 17:06:55 | 231200    | Pago Administración Abril ( |
| 900039179      | ALTOS DE TIVOLI | 0001     | 1 101             | 12569      | 900039179         | CONJUNTO RESIDENCIAL | ALTOS DEL TIVOL | 29-Apr-21 15:35:11 | 320500    | Administración mes de Abr   |
| 900039179      | ALTOS DE TIVOLI | 0001     | 1 101             | 12569      | 900039179         | CONJUNTO RESIDENCIAL | ALTOS DEL TIVOL | 30-Apr-21 15:47:50 | 501500    | 0047000138897               |
| 900039179      | ALTOS DE TIVOLI | 0001     | 1 101             | 12569      | 900039179         | CONJUNTO RESIDENCIAL | ALTOS DEL TIVOL | 01-May-21 11:31:41 | 328400    | CasaD3                      |
| 900039179      | ALTOS DE TIVOLI | 0001     | 1 101             | 12569      | 900039179         | CONJUNTO RESIDENCIAL | ALTOS DEL TIVOL | 10-May-21 15:14:58 | 192700    | administracion mayo 2021    |
| 900039179      | ALTOS DE TIVOLI | 0001     | 1 101             | 12569      | 900039179         | CONJUNTO RESIDENCIAL | ALTOS DEL TIVOL | 10-May-21 20:31:06 | 192500    | Administración casa C17     |
| 900039179      | ALTOS DE TIVOLI | 0001     | 1 101             | 12569      | 900039179         | CONJUNTO RESIDENCIAL | ALTOS DEL TIVOL | 11-May-21 08:19:58 | 289319    | Pago Administración mayo    |
| 900039179      | ALTOS DE TIVOLI | 0001     | 1 101             | 12569      | 900039179         | CONJUNTO RESIDENCIAL | ALTOS DEL TIVOL | 11-May-21 17:30:49 | 274100    | Administración Casa A10     |
| 900039179      | ALTOS DE TIVOLI | 0001     | 1 101             | 12569      | 900039179         | CONJUNTO RESIDENCIAL | ALTOS DEL TIVOL | 13-May-21 10:27:44 | 726500    | Pago de Administración - C  |

La versión vigente y controlada de este documento, solo podrá ser consultada a través de la red informática (Intranet) corporativa. La copia o impresión diferente a la publicada, será considerada como documento no controlado y su uso indebido no es responsabilidad de COONFIE

|         |          | 2        |                               |           |                     |         |        |
|---------|----------|----------|-------------------------------|-----------|---------------------|---------|--------|
|         | RECAUD   |          | onfie<br>e y Futuro Solidario |           |                     |         |        |
| Código: | IN-CO-11 | Versión: | 2                             | Vigencia: | 09 de abril de 2024 | Página: | 7 de 8 |

| Read and a second second |               | a sector a sector             |                            | 4-1-6           |                  |                            | <b>K b</b>         |
|--------------------------|---------------|-------------------------------|----------------------------|-----------------|------------------|----------------------------|--------------------|
| tipodocpagador           | cedulapagador | nombrepagador                 | emailpagador               | telefonopagador | costotransaccion | valortransaccion documente | techaprocesado     |
| C                        | 7718966       | Wilford Jamir Mayorga Vanegas | ing.wilford@gmail.com      | 3132645665      | 1500             | 229700 57 5560             | 28-Apr-21 17:13:00 |
| C                        | 55173192      | DIANA ISABEL AYALA CABRERA    | isabela110608@yahoo.es     | 3138928850      | 1500             | 319000 57 5587             | 29-Apr-21 15:37:00 |
| C                        | 36183958      | alexandra serrano             | anicise@hotmail.com        | 3102384721      | 1500             | 500000 57 5628             | 30-Apr-21 16:17:00 |
| C                        | 79317309      | Leonel tautiva                | leotava01@yahoo.es         | 3153386315      | 1500             | 326900 57 5660             | 01-May-21 11:33:00 |
| С                        | 12099969      | Hector Collazos Alarcon       | marlenyyhector@hotmail.com | 8623538         | 1500             | 191200 57 5924             | 10-May-21 15:42:00 |
| С                        | 36179506      | Amparo Trujillo Polania       | Papotin1209@gmail.com      | 3142525611      | 1500             | 191000 57 5935             | 10-May-21 20:37:00 |
| С                        | 55173192      | DIANA ISABEL AYALA CABRERA    | isabela110608@yahoo.es     | 3138928850      | 1500             | 287819 57 5938             | 11-May-21 08:28:00 |
| С                        | 52159167      | Susana Bermudez               | gbermudezg@gmail.com       | 3172100506      | 1500             | 272600 57 5960             | 11-May-21 17:32:00 |
| С                        | 1081159528    | YUDY GUZMAN                   | marlen_0396@hotmail.com    | 3203738289      | 1500             | 725000 57 5991             | 13-May-21 10:32:00 |

**Nota 1:** Los movimientos realizados a través de este canal se pueden consultar en el integrador desde el módulo Contabilidad con la fuente #57 (Comprobante Recaudo PSE) como se evidencia a continuación:

| 1307<br>891190346<br>ADONO REALEZ<br>ADONO REALEZ<br>1a agencia Nro<br>ombre cuenta<br>Combre cuenta<br>Combre | UNIVERSIDAD DE LA AMAZON<br>UNIVERSIDAD DE LA AMAZON<br>ADO POR PSE - Aug 5 2020 5:1:<br>8 Y fue realizado desde<br>Costo Descripcion individual | IA IPM                                                                                                    | \$                            | Nre. registro                  |                                   |
|----------------------------------------------------------------------------------------------------|----------------------------------------------------------------------------------------------------|----------------------------------------------------------------------------------------------------|-------------------------------|--------------------------------|-----------------------------------|
| ADONO REALEZ<br>ADONO REALEZ<br>la agencia Nro<br>ombre cuenta<br>NEACION BOTON PE<br>TEANTO                                                                                                    | UNIVERSIDAD DE LA AMAZON<br>ADO POR PSE - Aug 5 2020 S-11<br>8 Y fue realizado desde<br>.Costo Bescripcion individual                            | BA                                                                                                    | °                             |                                |                                   |
| ABONO REALIZA                                                                                                    | ADO POR PSE - Aug 5 2020 \$13                                                                                                    | In agencia Nro                                                                                                    | 8                             |                                |                                   |
| la agencia Nro<br>ombre cuenta C<br>NSACION BOTON PS<br>VENNIO                                                                                                    | 8 Y fue realizado desde                                                                                                    | la agencia Nro                                                                                                    | 8                             |                                |                                   |
| INSACION BOTON PS                                                                                                    |                                                                                                    | and the second second se | Tercero Valor                 | Debito Valor Cr                | redito Base retencion             |
| A FUENTE PSE                                                                                                    |                                                                                                    | 4-1787 99<br>99                                                                                                    | 1190346<br>1190346<br>1190346 | 0.00 2<br>0.00 2<br>251 580 00 | 50,000,00 0<br>0,000 0<br>0,000 0 |
| 111-5                                                                                                    | ( ), <mark>,</mark> ( ), (                                                                                                    | Déhitos                                                                                                    | 261 600 00                    | Créditos                       | 251 500 00                        |
|                                                                                                    |                                                                                                    |                                                                                                    |                               |                                |                                   |

**Nota 2:** Al generar los extractos de las cuentas de ahorro a la vista enlazadas a los convenios de recaudo en el integrador (**Ruta:** Ahorros / Informes / EXTRACTOS / Total de Ahorros), se podrá evidenciar que el registro PSE se encuentra presente y que la descripción plasmada hace referencia a la información que ingresó el asociadocliente desde el formulario de pago de PSE, como se evidencia a continuación (*Ver disposición general 4.5*).

|         | RECAUD   |          | onfie |           |                     |         |        |
|---------|----------|----------|-------|-----------|---------------------|---------|--------|
| Código: | IN-CO-11 | Versión: | 2     | Vigencia: | 09 de abril de 2024 | Página: | 8 de 8 |

| Fecha Sist<br>Fecha Tral | tema 2021/05/1<br>bajo 2021/05/1                                                                                            | 9<br>9<br>COOF                                                                                     | PERATIVA NA                                       | ACIONAL EDU                          | CATIVA DE AHO<br>INFORME EXTI  | RRO Y CREDITO C<br>RACTO DE AHORRO | CONFIEAGENCIA NI<br>DS                                                               | EIVA NORTE     | Hora 11<br>Pág 1                                         | :27:46<br>De 1           |
|--------------------------|----------------------------------------------------------------------------------------------------|----------------------------------------------------------------------------------------------------|---------------------------------------------------|--------------------------------------|--------------------------------|------------------------------------|--------------------------------------------------------------------------------------|----------------|----------------------------------------------------------|--------------------------|
|                          |                                                                                                    |                                                                                                    |                                                   |                                      | Nro<br>Volante<br>2021/05/01 0 | eriodo<br>0:00:00 - 202            | 1/05/19                                                                              |                |                                                          |                          |
|                          | Linea:<br>Empresa:<br>Asociado:<br>Agencia:<br>Cuenta:<br>Dirección:<br>Ciudad:<br>e - mail:<br>Teléfono:<br>Tarjeta Debito | 0001<br>900039179<br>1<br>1012570<br>CLL 18 42 00<br>NEIVAHUILA<br>altosdetivol<br>8 64 86 86<br>: | COONFID:<br>CONJUNT<br>AGENCIA<br>)<br>Li@hotmail | IARIO<br>D RESIDENCIA<br>NEIVA CENTI | AL ALTOS DEL '<br>RO           | TIVOLI                             | TOTALES<br>Saldo Canje<br>Saldo Anterior<br>Consignaciones<br>Retiros<br>Nuevo Saldo |                | PESOS<br>6<br>13,504,137<br>1,641,951<br>6<br>15,146,088 | .00<br>.00<br>.00<br>.00 |
| Fecha                    | Clase de Mov                                                                                                    | imiento                                                                                            | Agencia (                                         | Operador Rea                         | Nro<br>tibo Volante            | Documento                          | Consignación<br>e ee                                                                 | Retiro<br>0 00 | Saldo<br>13 504 137 00                                   | Tasa<br>A AAA            |
| 2021/05/04               | PSE:pago admi                                                                                                    | inistracion ma                                                                                     | ayo 1                                             | PSE                                  |                                | 57 5718                            | 272,600.00                                                                           | 0.00           | 13,776,737.00                                            | 0.000                    |
| 021/05/10                | TD:TRANSACCT                                                                                                    | ON TARJETA DEP                                                                                     | STTO1                                             | OPAM                                 |                                | 69 1473400                         | 327.000.00                                                                           | 0.00<br>0.00   | 14, 104, 292, 00                                         | 0.000                    |
| 021/05/10                | TD:TRANSACCI                                                                                                    | ON TARJETA DEE                                                                                     | BITO1                                             | OPAM                                 |                                | SE AUTO                            | 1,128.00                                                                             | 0.00           | 14,105,420.00                                            | 0.000                    |
| 021/05/10                | PSE:Administ                                                                                                    | ración                                                                                             | 1                                                 | PSE                                  |                                | 57 5917                            | 272,600.00                                                                           | 0.00           | 14,378,020.00                                            | 0.00                     |
| 021/05/10                | TD:TRANSACCIO                                                                                                    | ON TARJETA DEE                                                                                     | BITO1                                             | OPAM                                 |                                | 69 1473508                         | 272,600.00                                                                           | 0.00           | 14,650,620.00                                            | 0.00                     |
| 021/05/11                | TD:TRANSACCIO                                                                                                    | ON TARJETA DEE                                                                                     | BITO1                                             | OPAM                                 |                                | 69 1473685                         | 272,600.00                                                                           | 0.00           | 14,923,220.00                                            | 0.00                     |
| 021/05/11                | TD:TRANSACCIO                                                                                                    | ON TARJETA DEE                                                                                     | BITO1                                             | OPAM                                 |                                | SE AUTO                            | 200.00                                                                               | 0.00           | 14,923,420.00                                            | 0.00                     |
| 021/05/11                | TD:TRANSACCIO                                                                                                    | ON TARJETA DEE                                                                                     | BITO1                                             | OPAM                                 |                                | 69 1473686                         | 221,012.00                                                                           | 0.00           | 15,144,432.00                                            | 0.00                     |
| 021/05/19                | INTERES LIQU                                                                                                    | IDADO A LA FEC                                                                                     | CHA 1                                             | OPA                                  |                                | AUTO                               | 1,656.00                                                                             | 0.00           | 15,146,088.00                                            | 0.00                     |

# 6. DOCUMENTOS RELACIONADOS

N/A

#### 7. CONTROL DE CAMBIOS

La trazabilidad de los cambios generados en el documento podrá ser consultada en el Listado Maestro de Documentos.

| Versión                                        |                                                            |                                                                                                    | Fecha de Aprobación    |                                |  |  |  |  |
|------------------------------------------------|------------------------------------------------------------|----------------------------------------------------------------------------------------------------|------------------------|--------------------------------|--|--|--|--|
| 2                                              | Se cambiaron foto<br>Recaudo a trave<br>actualizaron imáge | Se cambiaron fotografías del punto <b>5.2. Pago de Convenios de<br/>Recaudo a través de PSE</b> Ya que en la página web se<br>actualizaron imágenes y modo de ingreso. |                        |                                |  |  |  |  |
| Elaborado Por:                                 |                                                            | Revisado Por:                                                                                                    | Aprobado               | Por:                           |  |  |  |  |
| HUMBERTO CAST/<br>GALLEGO<br>Cargo: Subgerente | <b>AÑO</b><br>Comercial                                    | SERGIO ALEJANDRO CUÉLLAR<br>CARDONA<br>Cargo: Analista del SIG                                                                                                    | NÉSTOR B<br>Cargo: Ger | ONILLA RAMÍREZ<br>ente General |  |  |  |  |